InterMail Post.Office 4.0J 補遺マニュアル

マニュアル・バージョン4.0.

2006年5月

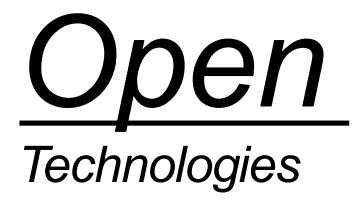

# 目次

| 1. 新しく追加された機能について                                                                                                    | 1  |
|----------------------------------------------------------------------------------------------------|----|
| 2. Active Directory/LDAP 認証機能                                                                                                    | 2  |
| 2.1. Active Directory 認証                                                                                                    | 3  |
| 2.1.1. Active Directory 認証設定について                                                                                                    | 4  |
| 2.2. LDAP 認正                                                                                                    |    |
| 221 IDAP認問定について                                                                                                    | 5  |
| 3 受信者の存在確認における Post Office LDAP サービスの利用                                                                                                    | 6  |
| 3.1 <b>LDAP</b> 参昭に上入受信者の存在確認設定について                                                                                                    |    |
| 1 Quattra Par Hear Switch                                                                                                    | q  |
| 4. Quattro I Por User Switch の設定方法について                                                                                                    |    |
| <b>5 DDI</b> ( <b>DNCDI</b> )/ $r \vdash Z \prec - \eta \cdot \vec{\tau} = \gamma \cdot \vec{\tau}$                                                                                                    | 10 |
| $0,  1_{1}_{1}_{1}_{1}_{1}_{1}_{1}_{1} \subset \mathbf{A}_{2}_{1},  1_{2}_{1} \subset \mathbf{A}_{2}_{1},  1_{2}_{1} \subset \mathbf{A}_{2},  1_{2}_{1} \subset \mathbf{A}_{2}_{1},  1_{2}_{1} \subset \mathbf{A}_{2}_{1},  1_{2}_{1} \subset \mathbf{A}_{2},  1_{2}_{1} \subset \mathbf{A}_{2},  1_{2}_{1} \subset \mathbf{A}_{2},  1_{2}_{1} \subset \mathbf{A}_{2},  1_{2}_{1} \subset \mathbf{A}_{2},  1_{2}_{1} \subset \mathbf{A}_{2},  1_{2}_{1} \subset \mathbf$ |    |

## 1. 新しく追加された機能について

InterMail Post.Office 4.0J では、次の機能が新たに追加されました。本マニュアルでは、これらの機能を順次、簡単に説明します。

- Active Directory/LDAP 認証機能
- 受信者の存在確認における Post.Office LDAP サーバの利用
- QuattroJ Per User Switch
- RBL (DNSBL)によるメールブロッキング

## 2. Active Directory / LDAP 認証機能

ユーザ認証のようなアカウントデータ(アカウント ID とパスワード)を参照する処理を行う場合、今までは Post.Office ホスト 上に登録されているローカルなアカウントデータの参照や、NT ドメインコントローラに登録された Windows アカウントによる パスワード認証しかできませんでしたが、Post.Office v4.0J では次のアカウント情報も参照することが可能になりました。

- Active Directory に登録されているアカウント情報
- 他の Post.Office ホストにあるアカウント情報 (Post.Office Advanced Edition の LDAP サーバ機能を利用)

この機能を使うことで、次のユーザ認証を Active Directory や、別の Post.Office サーバ上に登録されているアカウントデータを 利用できるようになりました。

- POP3
- IMAP4
- SMTP 認証

Active Directory / LDAP 認証機能を利用する場合は、Post.Office に登録されているアカウント情報に対して設定を行います。

| 🕘 Postma | aster: Account Management: Edit Account - Microsoft Internet Explorer | _ 🗆 X |
|----------|-----------------------------------------------------------------------|-------|
| ファイル(E)  | 編集(E) 表示(V) お気に入り(A) ツール(T) ヘルプ(H) リン                                 | 5 » 🥂 |
|          | アカウントデータ                                                              | ^     |
|          | ▲戻る 送信 リセット                                                           |       |
|          | 区 アカウント削除                                                             | Ξ     |
|          | 一般情報:                                                                 |       |
|          | ユーザの実名                                                                |       |
|          | Test001 prvtake12<br>メールアカウント/POP3/IMAP のバスワード(大文字小文字が区別されます):        |       |
|          | •••••••                                                               |       |
|          | メールアカウント/POP3/IMAP バスワードの再入力:                                         |       |
|          |                                                                       |       |
|          |                                                                       |       |
|          |                                                                       |       |
|          | 認証方式:                                                                 |       |
|          | ⊙アカウントDB を使用する                                                        |       |
|          | ○NTユーザ名のログオンバスワードを使用する                                                |       |
|          | NTユーザ名                                                                |       |
|          | ○ActiveDirectoryを使用する II                                              |       |
|          | トメインユーザ名                                                              |       |
|          | SSLの使用 ○ はい ⊙ いいえ                                                     |       |
|          | ○」 DADを使用する ①                                                         |       |
|          |                                                                       | ~     |
| 🥑 ページが表: | 示されました 🔹 🔹 インターネット                                                    |       |

図1 アカウントデータ画面と認証方式

## 2.1. Active Directory 認証

SMTP 認証、POP3、IMAP4 のユーザ認証において、Active Directory に対応しました。Active Directory 認証に対応すること により、パスワード管理を Active Directory で一元管理することが可能です。

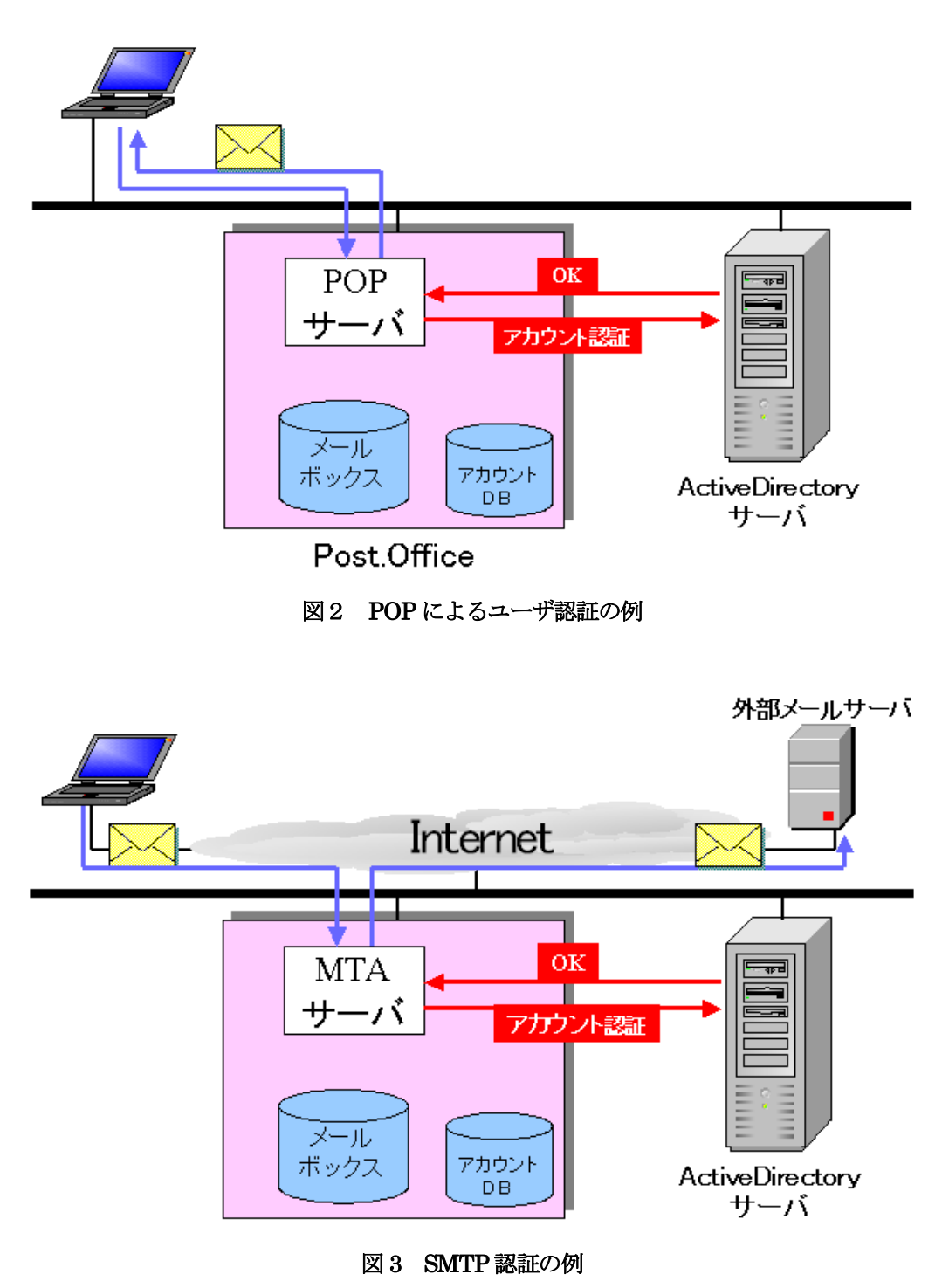

但し、利用にあたっては次のような制限事項があります。

- Active Directory 認証を行う場合は、Post.Office にアカウント登録をする必要があります。
- APOP はサポートされません。
- SMTP 認証でサポートされる認証メカニズムは、PLAIN と LOGON のみとなります。
- Post.Office 稼動サーバを、該当のドメインに所属するメンバサーバとして登録する必要があります。

## 2.1.1. Active Directory 認証設定について

設定方法は次のとおりです。

- 1. Post.Office の管理画面にて、[アカウント管理] に行きます。
- 2. 該当アカウントの [アカウントデータ] 画面を表示します。
- 3. 「認証方式:」のところにある、[ActiveDirectoryを使用する]をチェックします。
- 4. [ドメインユーザ名] フィールドに、Active Directory 上で登録されているアカウントを「ユーザ名@ドメイン名」の 形式で入力します。
- 5. SSLを使う場合は、[SSLの使用] にて「はい」をチェックします。

| 🗿 http:// | /192.168 | 3.236.22:  | 9090 - P       | ostmaste         | : Account               | t Manageme          | nt: Edit | Account - | Mici  | . 🗆 X |
|-----------|----------|------------|----------------|------------------|-------------------------|---------------------|----------|-----------|-------|-------|
| ファイル(E)   | 編集(E)    | 表示♡        | お気に入り          | ( <u>A</u> ) ツール | の へルプ(                  | Ð                   |          |           | リンク   | » 🥂   |
|           | 認言       | 証方ェ        | t:             |                  |                         |                     |          |           |       |       |
|           |          | ○アカ<br>○NT | ウントDE<br>ユーザ名  | 3 を使用<br>のログオ    | する<br>ンバスワ              | ートを使用               | する       |           |       |       |
|           |          | N          | ロユーザ           | 名                |                         |                     |          | i         |       |       |
|           |          | 💿 Acti     | iveDirec       | toryを使           | 用する 🛽                   |                     |          |           |       |       |
|           |          | ۲<br>s     | メインコ<br>SLの使   | ーザ名 [<br>用 ○ は   | suzuki@sale:<br>เง 💿 เป | s.opentech.co<br>いえ | .jp      |           | ]     |       |
|           |          | OLDA       | Pを使用           | する 🔳             |                         |                     |          |           |       |       |
|           |          | L          | DAPホス          | <b>‹</b> Ի       |                         |                     |          |           |       |       |
|           |          | L          | DAPポー          | 卜番号              |                         |                     |          |           | ]     |       |
|           |          | L          | DAP識別          | 名                |                         |                     | -        |           |       |       |
|           |          | S          | ASL(G(<br>SLの使 | SAPDの<br>用 〇 (ま  | 使用 ○(<br>い ⊙ いし         | ‡ು ⊙ು<br>ುえ         | え        |           |       |       |
| <         |          |            |                |                  |                         |                     |          |           |       | >     |
| 🦲 ページが表   | 示されまし    | た          |                |                  |                         |                     |          | 🌍 TUS     | マーネット | .::   |

図2 「認証方式:」の設定 - Active Directory の場合 -

### 2.2. LDAP 認証

SMTP 認証、POP3、IMAP4 のユーザ認証において、Post.Office Advanced Edition が提供している LDAP サービスに対応しました。

前章の Active Directory 認証と同様に、リモートホスト上の Post.Office に登録されているアカウントデータを LDAP 認証によって利用することが可能になります。

但し、利用にあたっては次のような制限事項があります。

- LDAP での参照先となるリモートホストの Post.Office は、「Post.Office Advanced Edition」になります。
- LDAP 認証を行う場合は、Post.Office にアカウント登録をする必要があります。
- APOP はサポートされません。
- SMTP 認証でサポートされる認証メカニズムは、PLAIN と LOGON のみとなります。

### 2.2.1. LDAP 認証設定について

設定方法は次のとおりです。

- 1. [LDAPを使用する]をチェックします。
- 2. [LDAP ホスト] フィールドに Post.Office の LDAP サーバの名前または IP アドレスを入力します。
- 3. [LDAP ポート番号] フィールドに Post.Office の LDAP サーバで指定された LDAP ポート番号を入力します。
- 4. [LDAP 識別名] フィールドに、ユーザを特定する DB を入力します。
  - (例) uid=%s, cn=person, dc=my-host, dc=jp
     ※ これは参照先が Post.Office Advanced Editionの場合です。
     ※ uid=に「%s」を指定した場合、POP ログイン名の値で置き換えられます。
- 5. SASLを使う場合は、[SASL (GSSAPI)の使用]にて「はい」をチェックします。
- 6. SSLを使う場合は、[SSL の使用] にて「はい」をチェックします。

| 🗿 http:// | /192.168 | 3.236.22   | 9090 -       | Post                  | master:       | Account   | Manage   | ment: E    | Edit A | ccount · | Mic   | . [ | X        |
|-----------|----------|------------|--------------|-----------------------|---------------|-----------|----------|------------|--------|----------|-------|-----|----------|
| ファイル(E)   | 編集(E)    | 表示♡        | お気に入         | ŋ( <u>A</u> )         | ツール①          | ヘルプ(日     | )        |            |        |          | リンク   | »   | <b>N</b> |
|           | 認言       | 証方ェ        | t:           |                       |               |           |          |            |        |          |       |     | ~        |
|           |          | ○アカ<br>○NT | ウントロ<br>ユーザぞ | )B を<br>らのロ           | 使用す<br>コグオン   | る<br>バスワー | ートを使     | 見する        | ,      |          |       |     |          |
|           |          | N          | י-בח         | チ名                    |               |           |          |            |        | İ        |       |     | _        |
|           |          | OAct       | iveDire      | ctor                  | yを使用          | する I      | ]        |            |        |          |       |     |          |
|           |          | F<br>S     | メイン:<br>SLの仮 | ュー <sup>1</sup><br>を用 | f名<br>○ はい    | ⊙         | え        |            |        |          | ]     |     |          |
|           |          | ⊙LDA       | Pを使り         | 用す                    | 3 💷           |           |          |            |        |          |       |     |          |
|           |          | L          | .DAPホ        | スト                    | 192.168.1     | 1.2       |          |            |        |          |       |     |          |
|           |          | L          | .DAPポ        | ート者                   | <b>番号</b> 103 | 389       |          |            |        |          | ]     |     |          |
|           |          | L          | DAP識         | 別名                    | uid=%s,c      | n=person  | .dc=my-h | nost,dc=jj | p      |          |       |     |          |
|           |          | S          | ASL(G        | SSA                   | PI)の伎         | 三月 〇〇     | tli ⊙I   | いいえ        |        |          |       |     |          |
|           |          | S          | SLのほ         | モ用                    | 0 (ปีเา       | ⊙ ເ∩ເ     | え        |            |        |          |       |     |          |
|           |          |            |              |                       |               |           |          |            |        |          |       |     | ¥        |
| <         |          |            |              |                       | Ш             |           |          |            |        |          |       |     | >        |
| Ē         |          |            |              |                       |               |           |          |            |        | - 🌍 インク  | ネーネット |     | .::      |

#### 図3 「認証方式:」の設定 - LDAP 認証の場合 -

## 3. 受信者の存在確認における Post.Office LDAP サービスの利用

Post.Office には、メールを受信する際に宛先となる受信者が Post.Office に存在するか(登録されているか)どうかを確認し、 存在しなければメールを受信しない機能を提供しています。

しかし、Post.Office に登録されているローカルなアカウントデータを参照して受信者の存在確認を行っていたため、例えば、次のように Internet からやってくるメールを一旦、DMZ に設置しているメールゲートウェイで受信してから、社内 LAN に設置 しているメールサーバ用 Post.Office に送信する構成にした場合、DMZ 上のメールゲートウェイ用 Post.Office にはアカウント データが存在しないので、受信者の存在確認を行うことができませんでした。(DMZ 上でメールゲートウェイ用として設置され た Post.Office にはユーザ登録は行わず、SMTP ルーティングでメールサーバ用 Post.Office に転送しています。)

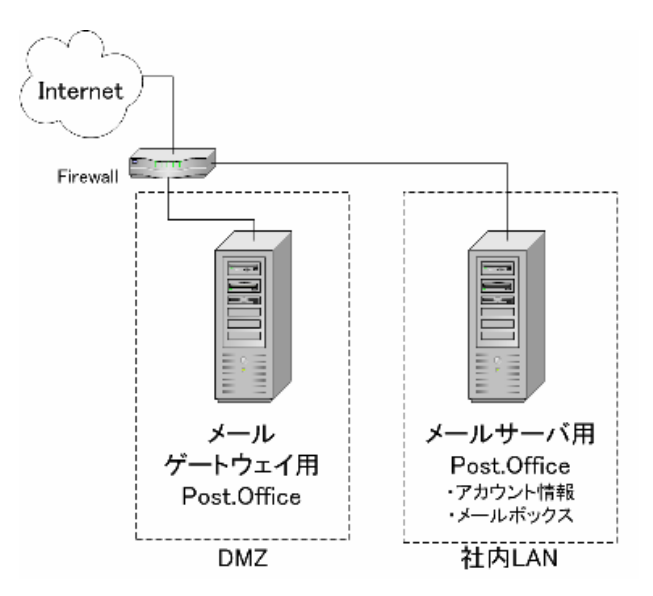

図4 メールゲートウェイ用 Post.Office を DMZ に設置したケース

Post.Office v4.0J では、上述の問題に対応するため、次のようにメールサーバ用 Post.Office として「Post.Office Advanced Edition」を社内 LAN に設置し、その LDAP サービス機能を利用することで、DMZ 上のメールゲートウェイ用 Post.Office か らメールサーバ用 Post.Office に登録しているアカウントデータを参照することが可能になりました。

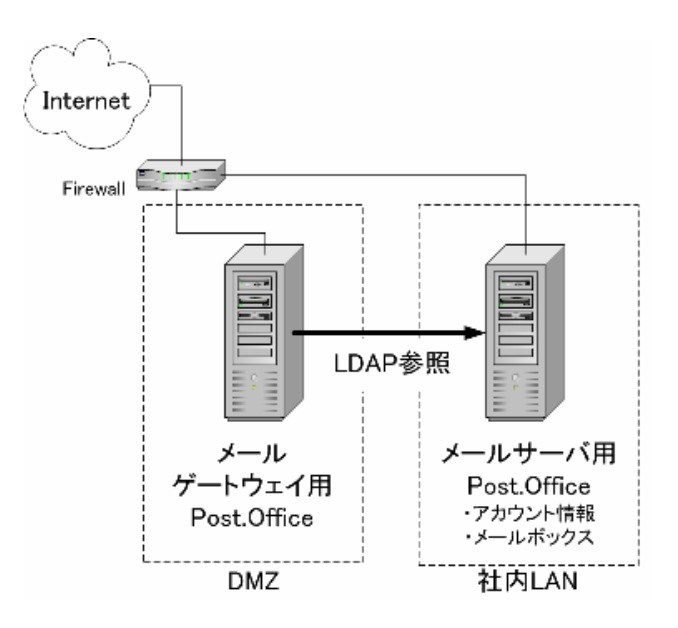

図5 メールゲートウェイ用 Post.Office からの LDAP 参照

DMZ 上のメールゲートウェイ用 Post.Office は、外部からメールを受信する際、実際にアカウントが登録されている社内 LAN 上の Post.Office メールサーバにて稼動している LDAP サービス機能に対して、受信者が存在するかどうかの問い合わせを行い、存在しない場合はメールゲートウェイ用の Post.Office にて、未知のアカウント宛てのメールとして受信を拒否します。 これは、メールの宛先を詐称して送信される迷惑メールの対策としては、有効な方法になります。

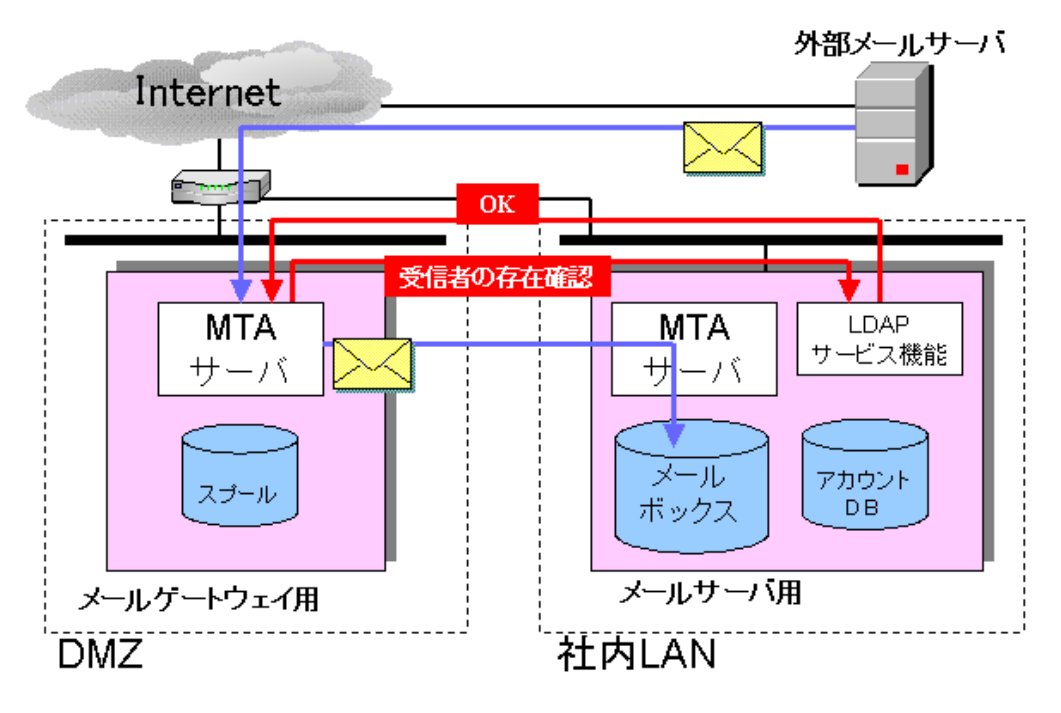

図6 メールゲートウェイ用 Post.Office が LDAP 参照を行う仕組み

但し、利用にあたっては次のような制限事項があります。

- LDAP 参照先の Post.Office は「Post.Office Advanced Edition」となります。(LDAP サービス機能は Advanced Edition にて提供されます。)
- もし、メールゲートウェイ用 Post.Office が、LDAP 参照先 Post.Office の LDAP サービスとの接続に失敗した場合、 受信者の存在確認は行わずにメールを受信します。

### 3.1. LDAP 参照による受信者の存在確認設定について

LDAP参照先のPost.Officeのアカウントデータを利用して受信者の存在確認を行う場合は、メールゲートウェイ用のPost.Office 管理画面にて、[システムコンフィグレーション] → [メールルーティングオプションの設定] にて、以下の設定を行います。

- 1. 「一般的な設定オプション」にある [受信者がローカルメールドメイン内に存在するかを確認してからメールを受け 取る] にて「はい」をチェックします。
- 2. [LDAP ホスト]フィールドに LDAP 参照先の Post.Office ホスト名または IP アドレスを入力します。
- [LDAP 識別名] フィールドに LDAP サービスの識別名を入力します。
   例) Post.Office のデフォルトの設定では次のとおりです。
   cn=person,dc=my-host,dc=jp
- 4. [LDAP ポート番号] フィールドに LDAP 参照先の Post.Office にて、LDAP サービスで指定している LDAP ポート 番号を入力します。

設定例は次のとおりです。

■ メールゲートウェイ用 Post.Office の設定 (DMZ内 IP アドレス: 192.168.11.3)

| 🕘 Postm | aster: S | ystem C                          | onfiguration:                              | Mail Rou                                   | ting Form        | - Microsof         | t Internet Ex | plorer  | _ 🗆 🗙 |
|---------|----------|----------------------------------|--------------------------------------------|--------------------------------------------|------------------|--------------------|---------------|---------|-------|
| ファイル(E) | 編集(E)    | 表示⊙                              | お気(こ入り( <u>A</u> )                         | シール①                                       | ヘルプ(田)           |                    |               | リンク     | » 🏄   |
|         |          | <b>ローカ,</b><br>システム              | <b>ルメールド&gt;</b><br>ムが独占的()                | <b>イン</b> : (こ<br>こ処理する                    | こで指定し<br>ることにない  | たドメイン!<br>ほす)<br>1 | 宛のメール(;       | ま、この    | ~     |
|         |          | 受信者<br>メール <sup>:</sup><br>⊙ (まし | がローカル<br>を受け取る<br>い 〇 いいえ                  | メールド.<br>1                                 | メイン内に            | <br>存在する:          | かを確認し         | てから     |       |
|         |          | ر                                | LDAP<br>192.168<br>LDAP<br>cn=pers<br>LDAP | ホスト:<br>11.2<br>識別名:<br>on.dc=my-H<br>ボート番 | host,dc=jp<br>号: | i<br>i             |               | ~       |       |
|         |          |                                  | 10389                                      |                                            |                  |                    |               |         | ~     |
| e       |          |                                  |                                            |                                            |                  |                    | - Sec. 19     | インターネット |       |

■ メールサーバ用 Post.Office の設定例 (DMZ内 IPアドレス: 192.168.11.2)

| 🕘 Postma | aster: LDAP Service Configuration – Microsoft Internet Explorer 📃 🗖 🗙                                                                                                    |
|----------|----------------------------------------------------------------------------------------------------|
| ファイル(E)  | 編集(E) 表示(V) お気に入り(A) ツール(T) ヘルプ(E) リンク 🎽 🧦                                                                                                    |
|          | ▲ ▲ ▲ ▲ ▲ ▲ ▲ ▲ ■ ■ |
|          | ▲戻る           送信         リセット                                                                                                    |
| e        | 🔮 ብンターネット                                                                                                    |

## 4. QuattroJ Per User Switch

迷惑メールフィルタ「QuattroJ」を、ユーザ単位で有効/無効にする機能が追加されました。

今までは、Post.Office 管理画面にある [システムコンフィグレーション] → [QuattroJ の設定] にて、[QuattroJ ジャンク判 定を有効にする] を「はい」に設定すると、Post.Office が受信してメールボックスに格納する全てのメールを QuattroJ のジャ ンク判定の対象としていましたが、QuattroJ Per User Switch 機能を利用することで、次のように、ユーザ単位で判定を行うか どうかを設定できるようになりました。(登録アカウントのアカウントデータ画面で設定できます。)

| 🕘 Postm | aster: Ad      | count N                   | lanagement:                         | Edit Acc                | ount - Micr      | osoft Internet Exp | olorer 📃       |     |
|---------|----------------|---------------------------|-------------------------------------|-------------------------|------------------|--------------------|----------------|-----|
| ファイル(E) | 編集( <u>E</u> ) | 表示⊙                       | お気に入り( <u>A</u> )                   | ツール①                    | ヘルプ(円)           |                    | リンク            | » 🥂 |
|         |                | 転送先                       | アドレス:                               |                         |                  |                    |                |     |
|         | Qui            | attro.<br>Quattr<br>O (Jl | J Per Us<br>oJ Per Us<br>≀ ⊙ เงเวえั | ser Sy<br>er Switc<br>1 | witch:<br>h 機能をす | う効にする:             |                | III |
|         | アナ             | コウン                       | トセキュ                                | .リティ                    | パラメー             | ータ:                |                |     |
| <       |                | РОРЗА                     | ⋻҄よび₩eb^                            | \ <b>のア</b> クነ          | こスが許可            | されるドメイン/I<br>う     | <b>Pアド</b> レス: | ~   |
| ど ページがま | ミ示されまし         | t                         |                                     |                         |                  |                    | 🥑 インターネット      |     |

図7 QuattroJ Per User Switch 設定画面

## 4.1. QuattroJ Per User Switch の設定方法について

設定方法は次のとおりです。

- 1. Post.Office 管理画面にて [アカウント管理]→該当アカウントの [アカウントデータ] 画面に移動する。
- 2. QuattroJ ジャンク判定を行う場合は、「QuattroJ Per User Switch」にある [QuattroJ Per User Switch 機能を有効 にする]で「はい」を選択する。(この設定欄は、[システムコンフィグレーション]→ [QuattroJ の設定]の [QuattroJ ジャンク判定を有効にする] にて「はい」を設定すると、表示されるようになります。)

### 【ご注意】

[QuattroJ Per User Switch を有効にする]は、デフォルトでは「いいえ」 が設定されています。したがいまして、Post.Office のバージョンが 4.0 以前で QuattroJ をご利用になっていた場合でも、バージョン 4.0.\*J へのアップグレードすると、QuattroJ ジャンク判定が機能しません。

引き続き QuattroJ ジャンク判定機能をご利用になる場合は、[アカウントデータ] 画面にて、QuattroJ Per User Switch 機能 を有効にする] にて「はい」を設定する必要があります。

## 5. RBL (DNSBL)によるメールブロッキング

InterMail Post.Office 4.0J では、RBL によるメールブロッキング機能が拡張されました。機能拡張により、トレンドマイクロ 社の「Trend Micro Network Anti-Spam Service」等の RBL サービスを利用することが可能です。 拡張された機能を利用するために次の設定が追加されています。

- 1. 複数 RBL ゾーンの指定 (2 箇所まで)
- RBL へ接続元 IP アドレスを DNS 検索し、マッチした場合、アクセスをブロックしますが、接続をクローズする前 にエラーコードとそれに対応したエラーメッセージをクライアントへ返します。
   <メールブロッキングオプションの設定>
  - ・RBLアドレス: RBL ゾーンの指定
  - ・エラーコード: ブロック時にクライアントへ返すエラーコードの指定

- エラーメッセージ: ブロック時にクライアントへ返すエラーメッセージの指定(接続元 IP アドレスとして {client\_addr} マクロを利用可能)

| 🕘 Postma | ster: Sys | tem Go                                                                | nfiguration:                                                          | Mail Block                              | king Options                                  | - Microsoft I                                   | internet Explo               | rer 📃  |          |
|----------|-----------|-----------------------------------------------------------------------|-----------------------------------------------------------------------|-----------------------------------------|-----------------------------------------------|-------------------------------------------------|------------------------------|--------|----------|
| ファイル(E)  | 編集(E)     | 表示♡)                                                                  | お気に入り( <u>A</u> )                                                     | ツール①                                    | ヘルプ(円)                                        |                                                 |                              |        | <b>1</b> |
|          | □ 名<br>☑  | 前解決<br>MXレニ                                                           | のできない<br>コートを検索                                                       | トメインキ<br>まできない                          | 名からのメー<br>い・メイン名(                             | ールを拒否す<br>FQDNを含む                               | る: 11<br>いからのメー              | ルを拒否する | •:       |
|          | ♥ RI      | BLチェ<br>RBLに                                                          | ックを行なう<br>よるフロッ                                                       | ): 🗓<br>クを行われ                           | ない(ログ記                                        | 録のみ): I                                         |                              |        |          |
|          | RBL(      | DNSBL                                                                 | ンゾーン-1:                                                               |                                         |                                               |                                                 |                              |        |          |
|          |           | RBLア<br>XXXXX<br>エラー:<br>550<br>エラー:<br>Mail fi<br>http://            | ドレス: 1<br>コード: 1<br>メッセージ:  <br>rom {client_<br>/www.mail-ab          | addr} blo<br>use.com/c                  | CXXXXXXX.r.ma<br>cked using T<br>gi-bin/looku | ail-abuse.com<br>Trend Micro F<br>pp?{client_ac | <br> BL+. Please s<br> dr}   | ee 🔨   |          |
|          | RBL(      | DNSBL                                                                 | ンゾーン-2:                                                               |                                         |                                               |                                                 |                              |        |          |
|          |           | RBLア<br>XXXXX<br>エラー:<br>450<br>エラー,<br>Mail fu<br>Service<br>{client | ドレス: I<br>コード: I<br>メッセージ:<br>rom {client_<br>e. Please se<br>t_addr} | xxxxxxxx<br>1<br>addr} blo<br>e http:// | XXXXXXX.q.m.<br>Icked using T<br>Www.mail-abu | ail-abuse.com<br>Trend Micro N<br>Ise.com/cgi-b | letwork Anti-S<br>in/lookup? | Pam    | III      |
|          | ∢戻る       |                                                                       |                                                                       |                                         |                                               | 送信                                              | 1) (リセット)                    |        | >        |

図8 RBLチェックの設定画面

3. Mail Blocking: RBL Check ログの「Trend Micro Network Anti-Spam Service」への対応 <ログオプションの設定>

Mail Blocking: RBL Check ログを有効とした場合、「Trend Micro Network Anti-Spam Service」のどの DB でマッ チしたか記録します。

```
SMTP-Accept:ConnectionRefused:RBL:[接続元 IP アドレス]
SMTP-Accept:ConnectionRefused:DUL:[接続元 IP アドレス]
SMTP-Accept:ConnectionRefused:DUL/RBL:[接続元 IP アドレス]
SMTP-Accept:ConnectionRefused:RSS:[接続元 IP アドレス]
SMTP-Accept:ConnectionRefused:RSS/RBL:[接続元 IP アドレス]
SMTP-Accept:ConnectionRefused:RSS/DUL:[接続元 IP アドレス]
SMTP-Accept:ConnectionRefused:RSS/DUL/RBL:[接続元 IP アドレス]
SMTP-Accept:ConnectionRefused:OPS:[接続元 IP アドレス]
SMTP-Accept:ConnectionRefused:OPS/RBL:[接続元 IP アドレス]
SMTP-Accept:ConnectionRefused:OPS/RBL:[接続元 IP アドレス]
SMTP-Accept:ConnectionRefused:OPS/DUL:[接続元 IP アドレス]
SMTP-Accept:ConnectionRefused:OPS/DUL:[接続元 IP アドレス]
SMTP-Accept:ConnectionRefused:OPS/RSS:[接続元 IP アドレス]
SMTP-Accept:ConnectionRefused:OPS/RSS:[接続元 IP アドレス]
SMTP-Accept:ConnectionRefused:OPS/RSS:[接続元 IP アドレス]
SMTP-Accept:ConnectionRefused:OPS/RSS:[接続元 IP アドレス]
SMTP-Accept:ConnectionRefused:OPS/RSS/BL:[接続元 IP アドレス]
SMTP-Accept:ConnectionRefused:OPS/RSS/DULL:[接続元 IP アドレス]
SMTP-Accept:ConnectionRefused:OPS/RSS/DULL:[接続元 IP アドレス]
```

(C) 1993-2006, Openwave Systems Inc. All Rights Reserved.

(C) 2002-2006 Open Technologies Corporation. All Rights Reserved.

Improved & Distributed by Open Technologies Corporation.